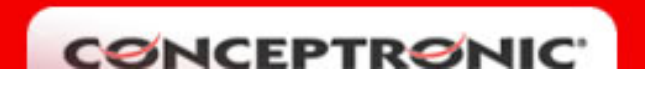

## **SEGURIDAD EN EL C54APRA**

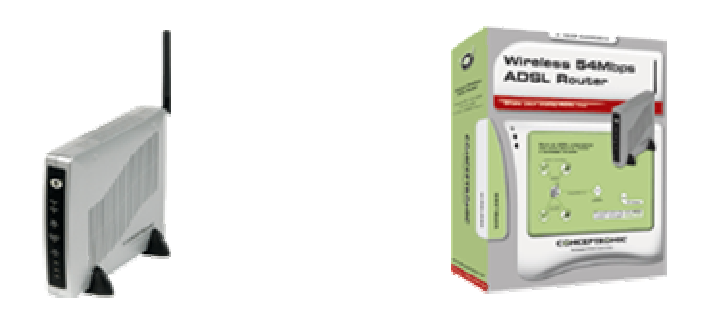

Para efectuar cambios de seguridad en la red inalámbrica del C54APRA debe acceder al menú de configuración HOME, WIRELESS. Aparecerá la siguiente pantalla:

| ción 🗃 http://10.0.0.1/cgi-bin/webcm |           |                   |                    |             |               |        |      |
|--------------------------------------|-----------|-------------------|--------------------|-------------|---------------|--------|------|
|                                      | Home      | Advanced          | Tools              | ;           | Status        | Help   | ]    |
| Wizard                               | Wirele    | ss Settings       |                    |             |               |        |      |
| Wireless                             | These ar  | e the wireless se | ettings for the AF | P(Access Pc | int) Portion. |        |      |
| WAN                                  |           |                   | 🗹 Enable Al        | Р           |               |        |      |
| LAN                                  | SSID:     |                   | WLAN               |             |               |        |      |
| DHCP                                 | Channel:  |                   | 6 💌                |             |               |        |      |
| DNS                                  | Security: |                   | ⊙ None O           | WEP OW      | PA            |        |      |
| Save & Restart                       |           |                   |                    |             | Apply         | Cancel | Help |
|                                      |           |                   |                    |             |               |        |      |
|                                      |           |                   |                    |             |               |        |      |
|                                      |           |                   |                    |             |               |        |      |

Tal y como se aprecia en la captura de pantalla se pueden seleccionar tres niveles distintos de seguridad: Ninguno ( cualquiera puede acceder a la red inalámbrica ), WEP o WPA.

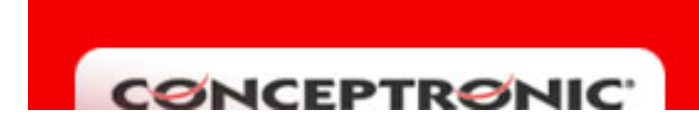

## **Seguridad WEP**

Marcando en la casilla WEP aparecerán nuevas opciones de configuración que se muestran en la siguiente imagen:

| [              | Home Advanced Tools Status                                                                                          | Help                    |  |  |  |  |
|----------------|----------------------------------------------------------------------------------------------------|-------------------------|--|--|--|--|
| Wizard         | Wireless Settings                                                                                                   |                         |  |  |  |  |
| Wireless       | These are the wireless settings for the AP(Access Point) Portion.                                                   |                         |  |  |  |  |
| WAN            | 🗹 Enable AP                                                                                                    |                         |  |  |  |  |
| LAN            | SSID: WLAN                                                                                                    |                         |  |  |  |  |
| DHCP           | Channel: 6                                                                                                    |                         |  |  |  |  |
| DNS            | Security: O None O WEP O WPA                                                                                        |                         |  |  |  |  |
| Save & Restart | Enable WEP Wireless Security                                                                                        |                         |  |  |  |  |
|                | Authentication Type: Open  SHARED                                                                                   |                         |  |  |  |  |
|                | BOTH<br>Select Encryption Ke                                                                                        | Cipher                  |  |  |  |  |
|                | • 0990ADC893                                                                                                    | 64 bits 💌               |  |  |  |  |
|                | 0                                                                                                    | 64 bits 💌               |  |  |  |  |
|                | 0                                                                                                    | 64 bits 💌               |  |  |  |  |
|                | 0                                                                                                    | 64 bits 💌               |  |  |  |  |
|                | Enter 10, 26, 58 hexadecimal digits for 64, 128, or 256 bit Encryption K<br>AAAAAAAAAA for a key length of 64 bits. | eys respectively. e.g., |  |  |  |  |

Para que esté activa la seguridad WEP hay que habilitar la casilla "Enable WEP Wireless Security". Seleccione el tipo de autenticación entre las opciones OPEN, SHARED y BOTH. OPEN permite a cualquier cliente Wireless asociarse con el punto de acceso. El tipo SHARED sólo permite la conexión de clientes Wireless que usen encriptación shared key. Y finalmente el tipo BOTH permite la conexión con o sin encriptación.

Sólo puede estar activa una de las Encryption Key , que variará en función del tipo de cifrado. Así para 64bits la encription key debe ser de 10 caracteres, para 128bits 26 caracteres y para 256bits 58 caracteres. Los caracteres de la encription key pueden ser números del 0 al 9 y/o letras de la A a la F.

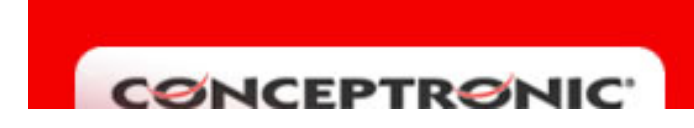

## Seguridad WPA

Marcando en la casilla WPA aparecerán nuevas opciones de configuración que se muestran en la siguiente imagen:

| (              | Home Advand                                                       | ced Tools          | Status | Help   |      |  |  |
|----------------|-------------------------------------------------------------------|--------------------|--------|--------|------|--|--|
| Wizard         | Wireless Setting                                                  | 10                 |        |        |      |  |  |
| Wireless       | These are the wireless settings for the AP(Access Point) Portion. |                    |        |        |      |  |  |
| WAN            |                                                                   | Enable AP          | ·      |        |      |  |  |
| LAN            | SSID:                                                             | WLAN               |        |        |      |  |  |
| DHCP           | Channel:                                                          | 6 💌                |        |        |      |  |  |
| DNS            | Security:                                                         | O None O WEP       | ⊙ WPA  |        |      |  |  |
| Save & Restart | Group Key Interval:                                               | 0                  |        |        |      |  |  |
|                | Note: Group Key Interval is shared by all WPA options.            |                    |        |        |      |  |  |
|                |                                                                   | Server IP Address: |        |        |      |  |  |
|                |                                                                   | Port:              | 1812   |        |      |  |  |
|                |                                                                   | Secret:            |        |        |      |  |  |
|                | C PSK Hex                                                         | Hex:               |        |        |      |  |  |
|                | C PSK String                                                      | String:            |        |        |      |  |  |
|                |                                                                   |                    | Apply  | Cancel | Help |  |  |

Existen 3 alternativas para el WPA, la primera de ellas es el 802.1x, esta opción implica disponer de un servidor RADIUS activo, por lo que tan sólo hay que especificar la dirección IP del servidor RADIUS, el puerto y el password (Secret).

La segunda opción se trata del PSK Hex, en esta opción tan sólo se debe especificar una cadena de caracteres hexadecimal es decir con letras de la A a la F y números del 0 al 9. Por último si se selecciona la opción PSK String, tan sólo hay que definir una palabra.